## Yurt İçi Sertifikalı Tohum/Fidan Üretim Desteği Genelgesi (2018/4)

- 1) Yetkilendirilmiş Tohumculuk kuruluşları (YTK), veri girişini tamamladıkları Yurt İçi Sertifikalı Tohum Üretim Desteği dosyalarının ÇKS'ne kayıtlı oldukları GTHB il veya ilçe müdürlüklerine teslim edeceklerdir.
- 2) GTHB il veya ilçe müdürlükleri, aşağıdaki iş ve işlemleri dosya kontrolü olarak gerçekleştireceklerdir.
  - 2.1. YTK Belgesinin geçerliliğinin tohum sertifikasyon dönemini kapsadığı kontrol edilecektir.
  - 2.2. YTK'nın 2017 yılı ÇKS'ne kayıtlı olup olmadığı kontrol edilecektir.
  - 2.3. Tebliğ (2017/39) eki olan YURT İÇİ SERTİFİKALI TOHUM/FİDAN ÜRETİM DESTEKLEMESİ YTK TARAFINDAN BEYAN EDİLEN ALIM/SATIM BELGESİ ve SERTİFİKA BİLGİLERİ (EK-12) dokümanı üzerinden dosyadaki mevcut bulunan alım/satım belgelerinin (fatura) suretleri ve sertifika suretleri kontrolü yapılacaktır.
  - 2.4. Tebliğ (2017/39) eki olan YURT İÇİ SERTİFİKALI TOHUM/FİDAN ÜRETİM DESTEKLEMESİ ÜRETİLEN ve SERTİFİKALANDIRILAN TOHUM/FİDAN ÜRETİM BİLGİLERİ (EK-13) dokümanı üzerinde (9), (10), (11), (12) ve (13). Cü sütunlarda yer alan "YTK'nın veya YTK ile sözleşmeli Tohum Üretilen Alanın İl/İlçe/Köy/Ada No/Parsel No" bilgilerinin, aynı YTK'nın tohum sertifikasyon sürecinde beyan ettiği Tohumluk Beyannamesi ve Tarla Kontrol Raporu ile karşılaştırılacaktır. Daha sonra bu "YTK ile sözleşmeli Tohum Üretilen Alanın İl/İlçe/Köy/Ada No/Parsel No" bilgilerinin 2017 ÇKS kayıtlarında aynı tür ve alan bazında beyan edilen bilgiler uyumlu olup olmadığının kontrol edilmesi gerekmektedir.
  - 2.5. Desteğe çıkarma işlemi için Ana Menü=>ÇKS=>Gerçek veya Tüzel Kişi arama sayfasında, ilgilinin YTK'ya ait TBS kayıt numarası yazılarak arama yapılıp, ilgili YTK'nin sayfası geldiğinde "Destekler" sekmesinde "Sertifikalı Tohum Üretim Desteği 2017" için "Desteğe Başvur" yapılarak açılan panelde "Dilekçe" sekmesinde dilekçe bilgileri girilerek "Kaydet" yapılacaktır.

"Üretim" sekmesinde listelenen ilgili YTK'ya ait fatura ve sertifika bilgileri kontrol edilecektir. Sayfada en solda bulunan "Başvuru Yapıldı mı?" sorusunu içeren onay kutucuğu işaretlenecektir. Daha sonra sayfanın en altında bulunan "Desteğe Başvur" butonuna tıklama yapılarak "desteğe çıkarma" işlevi tamamlanacaktır.

2.6. Bu genelgenin 2.4. maddesinde verilen kontrol sonucunda karşılaştırılan bilgiler arasında uyumlu olmayan bilgiler olması durumunda, yani EK-13 ile ÇKS kayıtlarında farklılık olması durumunda, EK-13 yer alan "YTK ile sözleşmeli Tohum Üretilen Alanın İl/İlçe/Köy/Ada No/Parsel No" bilgilerinin karşılığına gelen "Sertifikanın Numarası" ve "Parseldeki Sertifikalandırılan Tohum Miktarı" bilgisi kullanılarak, bu bilgideki miktar (kg) kadar, TBS'de ilgili YTK'nın "Üretim" sekmesinde listelenen ilgili sertifikanın bulunduğu satırdaki "Desteğe Tabi Miktar (kg)" metin kutusunda miktar düşümü yapılacaktır.